#### Režim skupin

Vytvoření skupin usnadňuje práci učiteli, který učí v jednom kurzu více studijních skupin (paralelek). Režim skupin umožňuje, aby v jednom kurzu učilo více učitelů v oddělených nebo viditelných skupinách. V rámci kurzu s mnoha účastníky lze např. zobrazit jen výsledky testů určité skupiny.

Jak na to:

- nejprve je nutné skupiny povolit v nastavení kurzu
- v prostředí kurzu klepněte na ikonu "ozubeného kolečka"

| MOODLE pro výuku 1     Univerzita Karlova | Podpora uživatelů 👻 🍆 Čeština (cs) 👻                                |              |
|-------------------------------------------|---------------------------------------------------------------------|--------------|
| r Vzorový kurz                            | Vzorový kurz                                                        | ۰.           |
| Odznaky                                   | Nástěnka / Moje kurzy / Knihovna UK / Podpora moodle / Vzorový kurz |              |
| G Kompetence                              |                                                                     | Váš pokrok 😧 |
| ☐ Známky                                  | 📮 Oznámení                                                          |              |
| C Téma 1                                  | Téma 1                                                              |              |
| 🗅 Téma 2                                  | Táma 2                                                              |              |
| 🗅 Téma 3                                  |                                                                     |              |

- rozbalí se dialogové okno, klepněte na volbu Upravit nastavení

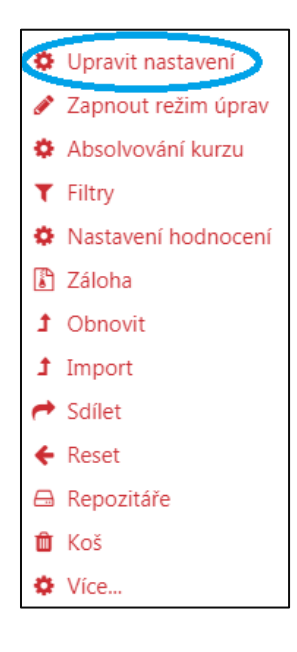

- v úpravách nastavení kurzu klepněte na možnost Skupiny

| Vzorový kurz                         |                    |                           |                  |
|--------------------------------------|--------------------|---------------------------|------------------|
| Nástěnka / Moje kurzy / Kniho        | vna UK / Podpora m | oodle / Vzorový kurz / Up | pravit nastavení |
|                                      |                    |                           |                  |
| Upravit nastavení                    | kurzu              |                           |                  |
| <ul> <li>Obecná nastavení</li> </ul> |                    |                           | Rozbalit vše     |
| <ul> <li>Popis</li> </ul>            |                    |                           |                  |
| Typ uspořádání ku                    | rzu                |                           |                  |
| Vzhled                               |                    |                           |                  |
| Soubory a nahrává                    | ní                 |                           |                  |
| Sledování plnění                     |                    |                           |                  |
| Skupiny                              |                    |                           |                  |
| Přejmenování rolí                    | 2                  |                           |                  |
| <ul> <li>Štítky</li> </ul>           |                    |                           |                  |
|                                      | Uložit a zobrazit  | Zrušit                    |                  |

- rozbalí se Vám možnosti Skupiny

| <ul> <li>Skupiny</li> </ul> |                 |
|-----------------------------|-----------------|
| Režim skupin 👩              | Žádné skupiny 🗘 |
| Vnutit režim 🛛 🕢 skupin     | Ne 🗢            |
| Výchozí seskupení           | Žádný 🗢         |
|                             |                 |

Režim skupin – existují tři druhy skupinového režimu

- Žádné skupiny
- Oddělené skupiny každý člen skupiny vidí pouze ostatní členy skupiny, ostatní skupiny jsou pro něj neviditelné
- Viditelné skupiny členové každé skupiny pracují v rámci vlastní skupiny, ale vidí i ostatní skupiny

*Vnutit režim skupin* – po výběru možnosti "**Ano**" je ve všech činnostech použito nadefinované nastavení na úrovni kurzu, nastavení jednotlivých modulů je pak ignorováno *Výchozí seskupení* – nastavení pakliže je vytvořeno seskupení

- v rozhraní úprav nastavení kurzu klepněte na Uložit a zobrazit

### Ruční vytvoření skupin

- v prostředí kurzu klepněte v hlavní nabídce vlevo na volbu Účastníci

| MOODLE pro výuku 1<br>Univerzita Karlova       | Podpora uživatelů 👻 🍉 Čeština (cs) 🔻                |
|------------------------------------------------|-----------------------------------------------------|
| Vzorový kurz Účastníci                         | VZOrOVý kurz<br>Nástěnka / Moje kurzy / Knihovna UK |
| Coznaky      Kompetence      Známky            | Conémoní                                            |
| C Úvod                                         | Téma 1                                              |
| <ul> <li>□ Téma 2</li> <li>□ Téma 3</li> </ul> | Téma 2                                              |

- klepněte na ikonu "ozubeného kolečka"

| VZOľOVÝ KUĽZ<br>Nástěnka / Moje kurzy / Knihovna UK / Vzorový kurz / Účastníci                                                                                                    |                  |
|----------------------------------------------------------------------------------------------------|------------------|
| $\begin{split} & \underbrace{\text{Učastníci}}_{\text{Nebyly použity žádné filtry}} \\ & \underbrace{\text{Vyhledejte klíčové slovo nebo vyberte filtr}}_{\text{Vyhledejte klíčové slovo nebo vyberte filtr}} \\ & \\ & \\ & \\ & \\ & \\ & \\ & \\ & \\ & \\$ | Zapsat uživatele |
| Vybrat vše     Odznačit vše     S vybranými uživateli     Vyberte     \$                                                                                                    | Zapsat uživatele |

### - v rozbalovacím okně klepněte na Skupiny

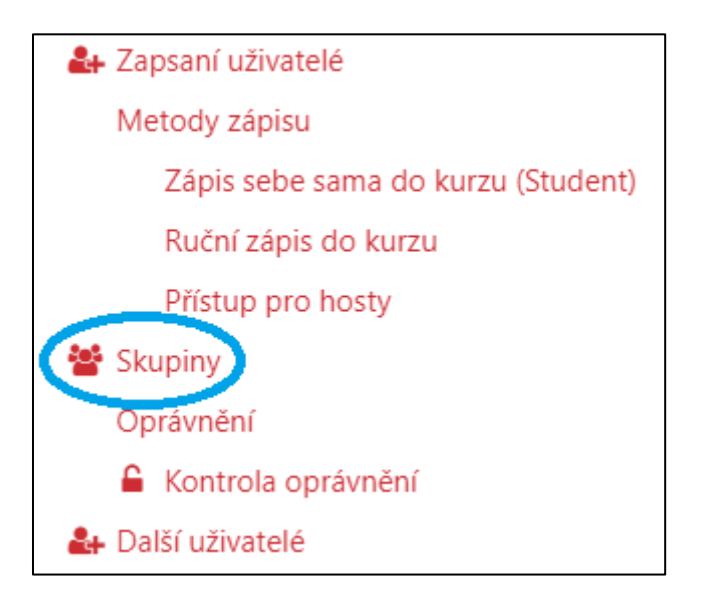

- v rozhraní Skupiny klepnete na Vytvořit skupinu

| Skupiny Seskupení Přehled    |                          |
|------------------------------|--------------------------|
| Vzorový kurz 1 Skupiny       |                          |
| Skupiny                      | Členové:                 |
|                              |                          |
|                              |                          |
|                              |                          |
|                              |                          |
|                              |                          |
|                              |                          |
|                              |                          |
|                              |                          |
|                              |                          |
| Upravit nastavení skupiny    | Přidat/odebrat uživatele |
| Odstranit vybranou skupinu   |                          |
| Vytvořit skupinu             |                          |
| Automatické vytvoření skupin |                          |
| Importovat skupiny           |                          |

- vyplníte možnosti nastavení

Název skupiny – povinné pole

ID číslo skupiny – použití pouze při komunikaci s externími systémy

Popis skupiny – pole pro detailnější popis skupiny

Klíč k zápisu – vstup do skupiny pouze těm uživatelům, kteří budou znát klíč

• skupinový klíč lze použít pro zápis uživatele do kurzu

*Skupinové zasílání zpráv* – umožňuje komunikaci členů skupiny skrze lištu pro zasílání zpráv *Skrýt obrázek* – ANO/NE

Nový obrázek - reprezentativní fotka pro uživatele skupiny

- nastavení potvrdíte klepnutím na Uložit změny

| <ul> <li>Obecná nas</li> </ul> | taver | ní                                                       |
|--------------------------------|-------|----------------------------------------------------------|
| Název skupiny                  | 0     |                                                          |
| ID číslo skupiny               | 0     |                                                          |
| Popis skupiny                  |       |                                                          |
| Klíč k zápisu                  | 0     | Klikněte pro zadávání textu 🖋 👁                          |
| Skupinové zasílání<br>zpráv    | 0     | Ne 🗢                                                     |
| Skrýt obrázek                  |       | Ne 🗢                                                     |
| Nový obrázek                   | 0     | Vyberte soubor Maximální velikost nových souborů: 1000MB |
|                                |       | Pro nahrání souborů z vašeho počítače je přetáhněte sem. |
|                                |       | Uložit změny Zrušit                                      |

- v rozhraní *Skupin* se kromě přímého vytvoření skupin nachází další volby:

## Upravit nastavení skupiny

Odstranit vybranou skupinu

*Automatické vytvoření skupin* – členy kurzu můžete podle navolených parametrů rozdělit automaticky

Importovat skupiny – skupiny lze načíst prostřednictvím textového editoru

| Skupiny Seskupení Přehled    |
|------------------------------|
| Vzorový kurz 1 Skupiny       |
| Skupiny                      |
| Skupina A (0)                |
|                              |
|                              |
|                              |
|                              |
|                              |
|                              |
|                              |
|                              |
|                              |
|                              |
|                              |
| Upravit nastavení skupiny    |
|                              |
| Odstranit vybranou skupinu   |
|                              |
| Vytvořit skupinu             |
|                              |
| Automaticke vytvoreni skupin |
| Importovat skupiny           |

# Ruční přidání uživatele do skupiny

- klepněte na Vámi vytvořenou skupinu (zde s názvem Skupina A), přičemž se promodrá pravá lišta
- uživatele do skupiny začleníte klepnutím na **Přidat/odebrat uživatele**

| Skupiny Seskupení Přehled |                          |
|---------------------------|--------------------------|
| Vzorový kurz 1 Skupiny    |                          |
| Skupiny                   | Členové: Skupina A (0)   |
| Skupina A (0)             |                          |
| Upravit nastavení skupiny | Přidat/odebrat uživatele |

- v pravé části (Uživatelé k dispozici) se nacházejí všichni uživatelé zapsaní do kurzu
- označte uživatele, kterého chcete přesunout do vytvořené skupiny a klepněte na Přidat
- po přidání některého z uživatelů do skupiny ho z ní lze rovněž odstranit (Odstranit)
- tímto způsobem můžete jednotlivé uživatele libovolně přesouvat

| Přidat/odebrat uživatele: Skupina .   | 4                                                                                                    |
|---------------------------------------|----------------------------------------------------------------------------------------------------|
| Členové skupiny                       | Uživatelé k dispozici                                                                                |
| Žádný                                 | ✓ Přidat       Odstranit ►         Teacher (1)       Alexandra       Vice roli (1)       Tomáš   (0) |
| Hledat Vyčistit<br>Možnosti hledání 🕨 | ✓ Vyčistit                                                                                           |
| Zpět ke skupinám                      |                                                                                                    |

- v levé části (Členové skupiny) se nachází přidaný uživatel do skupiny
- do nastavení skupin se vrátíte klepnutím na Zpět ke skupinám

| Přidat/odebrat uživate | ele: Skupina A |
|------------------------|----------------|
| Členové skupiny        |                |
| Více rolí (1)<br>Tomáš |                |
| Hledat                 | Vyčistit       |
| Možnosti hledání 🕨     |                |
| Zpět ke skupinám       |                |

### <u>Seskupení</u>

V rámci kurzu můžete propojit libovolný počet skupin a vytvořit seskupení, v němž například dané skupiny mohou na zadaném úkolu pracovat společně.

Jak na to:

- v rozhraní Skupin klepněte na volbu Seskupení

| Vzorový kurz                                                                 |      |
|------------------------------------------------------------------------------|------|
| Nástěnka / Moje kurzy / Knihovna UK / Podpora moodle / Vzorový kurz / Uživat | telé |
|                                                                              |      |
| Skupiny Seskupení Přehled                                                    |      |
| Vzorový kurz 1 Skupiny                                                       |      |
| Skupiny                                                                      |      |
| Skupina A (0)<br>Skupina B (0)                                               |      |
|                                                                              |      |
|                                                                              |      |
|                                                                              |      |
|                                                                              |      |
|                                                                              |      |

- v rozhraní Seskupení klepněte na Vytvořit seskupení

| VZOľOVÝ KUĽZ<br>Nástěnka / Moje kurzy / Knihovna UK / Podpora moodle / Vzorový kurz / Uživatelé<br>/ Skupiny / Seskupení |         |          |          |  |
|----------------------------------------------------------------------------------------------------|---------|----------|----------|--|
| skupiny Seskupen<br>Seskupení                                                                                            | í       |          |          |  |
| Seskupení                                                                                                    | Skupiny | Činnosti | Upravit  |  |
| Seskupení 1                                                                                                    | Žádný   | 0        | <b>е</b> |  |
| Vytvořit seskupení                                                                                                    |         |          |          |  |

- vyplníte možnosti nastavení

Název seskupení – povinné pole

*ID číslo skupiny* – použití pouze při komunikaci s externími systémy *Popis seskupení* – pole pro detailnější popis seskupení

- nastavení potvrdíte klepnutím na Uložit změny

| Vytvořit seskupení                                                                                                    |                        |
|----------------------------------------------------------------------------------------------------|------------------------|
| <ul> <li>Obecná nastavení</li> </ul>                                                                                                    |                        |
| Název O<br>seskupení                                                                                                    | Název 🛛 🛛<br>seskupení |
| ID číslo<br>seskupení                                                                                                    | ID číslo<br>seskupení  |
| Popis seskupení   I I     I     I <td>Popis seskupení</td> | Popis seskupení        |
|                                                                                                    |                        |
|                                                                                                    |                        |
|                                                                                                    |                        |
|                                                                                                    |                        |
| Uložit změny Zrušit                                                                                                    |                        |
| ormulář obsahuje povinná pole označená 🕕 .                                                                                                    |                        |

- v rozhraní seskupení se nachází čtyři kategorie

Seskupení – vytvořené seskupení

Skupiny – skupiny, které tvoří seskupení

Činnosti – aktivita seskupení

Upravit – tři ikony nastavení

- ikona "ozubeného kolečka" úprava nastavení seskupení
- ikona "odpadkového kose" odstranění seskupení
- ikona "osoby v kolečku" zde k seskupení přidáte konkrétní skupiny

| VZOROVÝ KURZ<br>Nástěnka / Moje kurzy / Knihovna UK / Podpora moodle / Vzorový kurz / Uživatelé<br>/ Skupiny / Seskupení |            |                   |  |  |  |
|----------------------------------------------------------------------------------------------------|------------|-------------------|--|--|--|
|                                                                                                    |            |                   |  |  |  |
|                                                                                                    |            |                   |  |  |  |
| Skupiny Seskuper                                                                                                    | ní Přehled |                   |  |  |  |
| Seskupení                                                                                                    |            |                   |  |  |  |
| Seskupení                                                                                                    | Skupiny    | Činnosti Upravit  |  |  |  |
| Seskupeni 1                                                                                                    | Žádný      | 0 <b>* 1</b><br>0 |  |  |  |
| Vytvořit seskupení                                                                                                    |            |                   |  |  |  |